# 3 APPROVAL NOTICE MENU

Approval Notices are notifications to the local purchasing agency that a caregiver is eligible to receive state and federal subsidy funds for child care services. The Approval Notice contains information that the local purchasing agency must know before paying the provider.

Select Option 3 from the Main Menu and press <ENTER>. The Facility and Provider Processing Menu screen will appear (Figure 3 - 2).

| GHB0001M<br>00470001 | SUBSIDIZED CHILD CARE REIMBURSEMENT<br>MAIN MENU   | 04/09/07<br>10:06:28 |  |  |
|----------------------|----------------------------------------------------|----------------------|--|--|
| OPTION               | DESCRIPTION                                        |                      |  |  |
|                      |                                                    |                      |  |  |
| (1)                  | PAYMENT PROCESSING MENU                            |                      |  |  |
| (2)                  | TOTALS MENU                                        |                      |  |  |
| (3)                  | APPROVAL NOTICE MENU                               |                      |  |  |
| (4)                  | NONLICENSED HOME/FACILITY W/O APPROVAL NOTICE MENU |                      |  |  |
| (5)                  | CHILD NAME SEARCH                                  |                      |  |  |
| (6)                  | FACILITY & NONLICENSED HOME NAME SEARCH            |                      |  |  |
| (7)                  | PROVIDER NAME SEARCH                               |                      |  |  |
| (8)                  | QUERIES MENU                                       |                      |  |  |
| (9)                  | ADMINISTRATIVE MENU                                |                      |  |  |
| (10)                 | SCC BULLETIN BOARD                                 |                      |  |  |
| (11)                 | LIST OF APPROVAL NOTICES RECENTLY ISSUED NEW       |                      |  |  |
| (12)                 | WAITING LIST SUMMARY                               |                      |  |  |
| (13)                 | FEDERAL SAMPLING MENU - NO CASE RECORDS SELECTED   |                      |  |  |
| (14)                 | CASE NUMBER OR FAMILY NAME SEARCH                  |                      |  |  |
|                      |                                                    |                      |  |  |
|                      |                                                    |                      |  |  |
| SELECTION            | : 3_                                               |                      |  |  |
| F KEYS: 1=Hel        | p 3=Exit GHB                                       |                      |  |  |

Figure 3 - 1: Option 3 - Approval Notice Menu

| GHB3101M<br>00470001 | SUBSIDIZED CHILD CARE RE<br>FACILITY AND PROVIDER PRO | IMBURSEMENT 04/09<br>CESSING MENU 10:07 | 9/07<br>7:13 |
|----------------------|-------------------------------------------------------|-----------------------------------------|--------------|
| OPTION               | DESCRIPTION                                           | KEY                                     |              |
| (1)                  | LIST OF FACILITY'S APPROVAL NOTICES                   | FACILITY ID                             |              |
| (2)                  | PROVIDER DETAIL                                       | PROVIDER ID                             |              |
| (3)                  | STATE OFFICE MENU                                     | NONE                                    |              |
| (4)                  | PROVIDER LIST OF FACILITIES                           | PROVIDER ID                             |              |
| (5)                  | CALCULATOR FOR ENTERING<br>PRIVATE PAYING RATES       | FACILITY ID (OPTIONAL)                  |              |
| (6)                  | LIST OF PRIVATE PAYING RATE CHANGES                   | NEW                                     |              |
| SELE                 | CTION: KEY:                                           |                                         |              |
| F KEYS:              | 1=Help 3=Exit 4=Main Menu                             |                                         |              |

Figure 3 - 2: Facility and Provider Processing Menu screen

# 3.1 List of Facility's Approval Notices

Under this option you can view a list of Approval Notices for a keyed facility. The list includes the name of the facility; whether the notice is **A** (active), **N** (not active) or **T** (terminated); the form effective date; the processed date and the rate effective date. The list also displays the Facility ID, the license number and a termination date if applicable. From the list you can select an Approval Notice to view. The most current notice appears at the top of the list.

#### Accessing a facility's Approval Notice

- 1. Type "1" in the **SELECTION** field and the Facility ID in the **KEY** field (Figure 3.1 1).
- 2. Press **<ENTER>** and the list for the keyed facility will appear (Figure 3.1 2).

| GHB3101M<br>99901037         | SUBSIDIZED CHILD CARE REIMBURSEMENT<br>FACILITY AND PROVIDER PROCESSING MENU |                     | 03/30/07<br>13:50:47 |  |
|------------------------------|------------------------------------------------------------------------------|---------------------|----------------------|--|
| OPTION                       | DESCRIPTION                                                                  | KEY                 |                      |  |
| (1)                          | LIST OF FACILITY'S APPROVAL NOTICES                                          | FACILITY ID         |                      |  |
| (2)                          | PROVIDER DETAIL                                                              | PROVIDER ID         |                      |  |
| (3)                          | STATE OFFICE MENU                                                            | NONE                |                      |  |
| (4)                          | PROVIDER LIST OF FACILITIES                                                  | PROVIDER ID         |                      |  |
| (5)                          | CALCULATOR FOR ENTERING<br>PRIVATE PAYING RATES                              | FACILITY ID (OPTION | AL)                  |  |
| (6)                          | LIST OF PRIVATE PAYING RATE CHANGES                                          | NEW                 |                      |  |
| SELECTION: 1 KEY: J9270389 _ |                                                                              |                     |                      |  |
| F KEYS:                      | 1=Help 3=Exit 4=Main Menu                                                    |                     |                      |  |

Figure 3.1 - 1: Select Option 1, List of Approval Notices

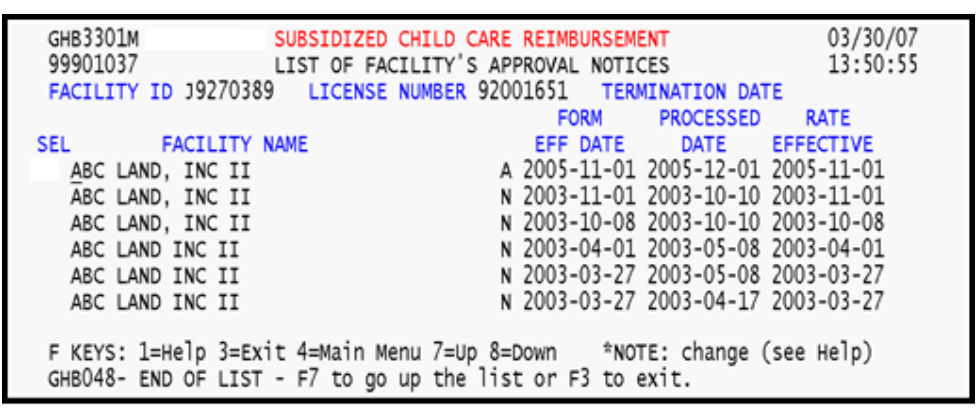

Figure 3.1 - 2: Generated list of Approval Notices

3. Type "S" beside a notice to view it (Figure 3.1 - 3).

```
GHB3301M
                          SUBSIDIZED CHILD CARE REIMBURSEMENT
                                                                                       03/30/07
 99901037
                                                                                       13:50:55
                          LIST OF FACILITY'S APPROVAL NOTICES
 FACILITY ID J9270389 LICENSE NUMBER 92001651 TERMINATION DATE
                                                        FORM
                                                                     PROCESSED
                                                                                     RATE
                                                       EFF DATE
                                                                      DATE EFFECTIVE
SEL
 ABC LAND, INC II
ABC LAND, INC II
ABC LAND, INC II
ABC LAND INC II
ABC LAND INC II
ABC LAND INC II
            FACILITY NAME
                                                  A 2005-11-01 2005-12-01 2005-11-01
s ABC LAND, INC II
                                                  N 2003-11-01 2003-10-10 2003-11-01
                                    N 2003-10-08 2003-10-10 2003-10-00
N 2003-04-01 2003-05-08 2003-04-01
N 2003-03-27 2003-05-08 2003-03-27
N 2003-03-27 2003-04-17 2003-03-27
 F KEYS: 1=Help 3=Exit 4=Main Menu 7=Up 8=Down *NOTE: change (see Help)
 GHB048- END OF LIST - F7 to go up the list or F3 to exit.
```

Figure 3.1 - 3: Select Approval Notice from generated list

 Press <ENTER> and the Facility Demographic Data screen will appear (Figure 3.1 – 4).

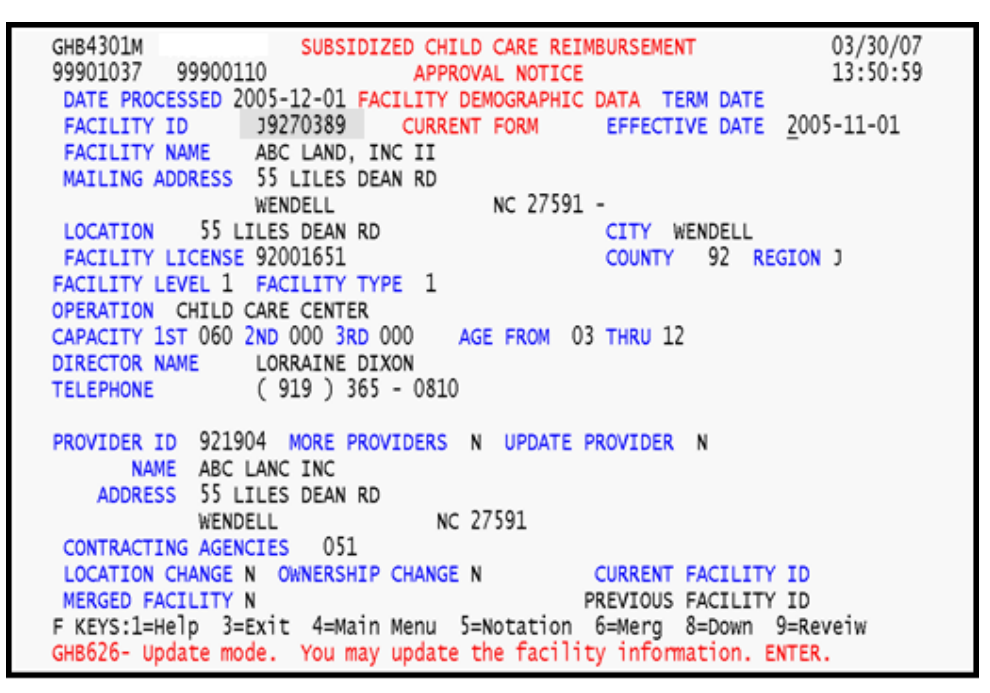

Figure 3.1 - 4: Approval Notice - Facility Demographic Data

5. Press **<F8>** to view the Facility Maximum Payment Rates screen (Figure 3.1 – 5). Rates are shown by shift, for up to three shifts.

| GHB4201M         SUBSIDIZED CHILD, CARE REIMBURSEMENT         04/03/07           99901037         99901037         APPROVAL NOTICE         13:33:21 |  |  |  |  |
|----------------------------------------------------------------------------------------------------|--|--|--|--|
| FACTUATY MAYTHIN DAVIENT DATES TERM DATE                                                                                                    |  |  |  |  |
| FACILITY MAXIMUM PATMENT RATES TERM DATE                                                                                                    |  |  |  |  |
| FACILITY ID J9270389 CURRENT FORM EFFECTIVE DATE 2005-11-01                                                                                         |  |  |  |  |
| FACTLITY NAME ABC LAND INC II                                                                                                    |  |  |  |  |
| PACE FOR DATE 2005 11 01 CONVINCE NOVEMBER 2005 DATE PROFESSED 2007 04 02                                                                           |  |  |  |  |
| RATE EFF DATE 2003-11-01 SERV MONTH NOVEMBER 2003 DATE PROCESSED 2007-04-03                                                                         |  |  |  |  |
| STARS 5 STAR EFF DATE 2003-10-08                                                                                                    |  |  |  |  |
| SHIFT 1 NO WEEKEND RATES N                                                                                                    |  |  |  |  |
| RATE GROUP RATE RATE 100 PERCENT UP TO 75 PCT. UP TO 50 PCT.                                                                                        |  |  |  |  |
| DESCRIPTION GROUP USED MONTHLY DAILY MONTHLY DAILY MONTHLY DAILY                                                                                    |  |  |  |  |
| 3 YRS R 13 MR 636.00 29.35 477.00 22.00 318.00 14.65                                                                                                |  |  |  |  |
| 4 YRS R 14 MR 636 00 29 35 477 00 22 00 318 00 14 65                                                                                                |  |  |  |  |
|                                                                                                    |  |  |  |  |
| 5 YKS <u>K 15 MK 636.00</u> 29.35 <u>4/7.00</u> 22.00 <u>318.00</u> 14.65                                                                           |  |  |  |  |
| SCHOOL AGE R 03 MR 640.00 29.55 480.00 22.15 320.00 14.75                                                                                           |  |  |  |  |
| BEFORE AND/OR AFTER R 06 MR 480.00 22.15                                                                                                    |  |  |  |  |
|                                                                                                    |  |  |  |  |
| Type in the shift                                                                                                    |  |  |  |  |
| number to view                                                                                                    |  |  |  |  |
| rates for that                                                                                                    |  |  |  |  |
| shift There are                                                                                                    |  |  |  |  |
| two shifts for                                                                                                    |  |  |  |  |
| REGISTRATION EFES: INITIAL 25 00 ANNIAL 25 00 SHIETS: 1 2                                                                                           |  |  |  |  |
| this provider.                                                                                                    |  |  |  |  |
|                                                                                                    |  |  |  |  |
| F KEYS: 1=Help Z=Market Rates 3=Exit 4=Main Menu 7=Up 8=Down 9=Review                                                                               |  |  |  |  |
| GHB697- Demographic form was not updated. Displayed as inquiry only.                                                                                |  |  |  |  |
|                                                                                                    |  |  |  |  |

Figure 3.1 - 5: Approval Notice - Facility Maximum Payment Rates

6. If a facility has more than one shift, key the appropriate shift number in the **SHIFT** field. Figure 3.1 - 5 shows a second shift, therefore key in "2" (Figure 3.1 − 6).

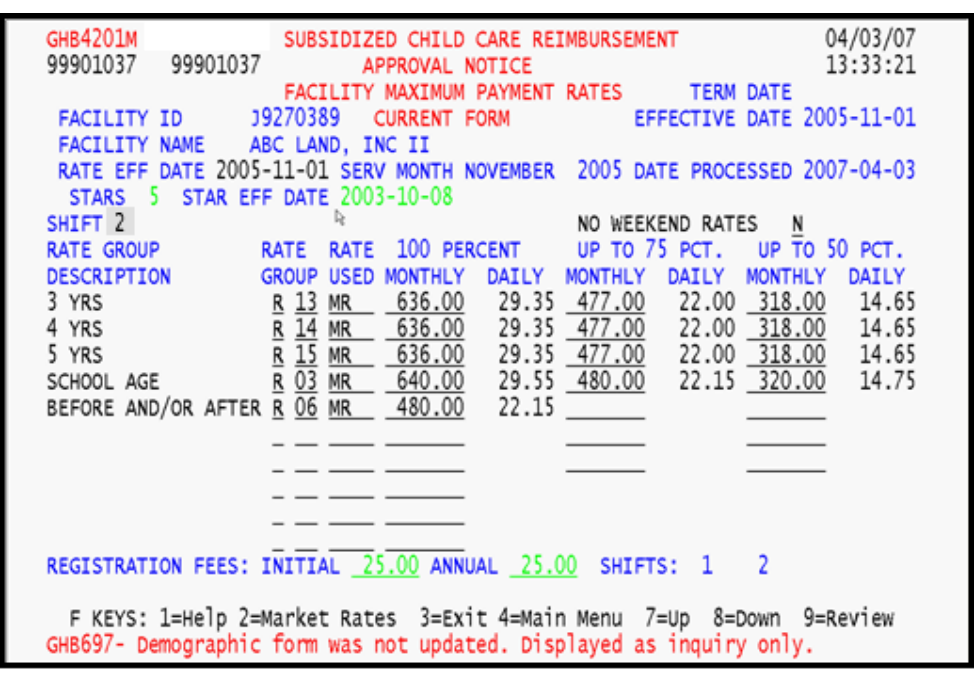

Figure 3.1 - 6: Approval Notice - Facility Maximum Payment Rates, key "2" to see second shift rates

- GHB4201M SUBSIDIZED CHILD CARE REIMBURSEMENT 04/03/07 99901037 99901037 APPROVAL NOTICE 13:34:12 TERM DATE FACILITY MAXIMUM PAYMENT RATES FACILITY ID J9270389 CURRENT FORM EFFECTIVE DATE 2005-11-01 FACILITY NAME ABC LAND, INC II RATE EFF DATE 2005-11-01 SERV MONTH NOVEMBER 2005 DATE PROCESSED 2007-04-03 STARS 5 STAR EFF DATE 2003-10-08 D. SHIFT 2 NO WEEKEND RATES N RATE GROUP RATE RATE 100 PERCENT UP TO 75 PCT. UP TO 50 PCT. DESCRIPTION GROUP USED MONTHLY DAILY MONTHLY DAILY MONTHLY DAILY T 13 MR 636.00 3 YRS 29.35 477.00 22.00 318.00 14.65 477.00 14 MR 22.00 <u>318.00</u> 22.00 <u>318.00</u> 4 YRS 636.00 29.35 14.65 т T 15 MR 636.00 T 03 MR 640.00 29.35 5 YRS 14.65 22.15 320.00 29.55 480.00 14.75 SCHOOL AGE "T" denotes the Rate Group is a second shift rate group. REGISTRATION FEES: INITIAL ANNUAL SHIFTS: 1 2 F KEYS: 1=Help 2=Market Rates 3=Exit 4=Main Menu 7=Up 8=Down 9=Review GHB625- Inquiry only. You cannot update the facility information.
- 7. Press **<ENTER>** to view the rates for the keyed shift (Figure 3.1 7).

Figure 3.1 - 7: Approval Notice - Facility Maximum Payment Rates, second shift rates

8. Once rates for each applicable shift have been displayed, press  $\langle F8 \rangle$  again to view the Facility Messages screen (Figure 3.1 – 8).

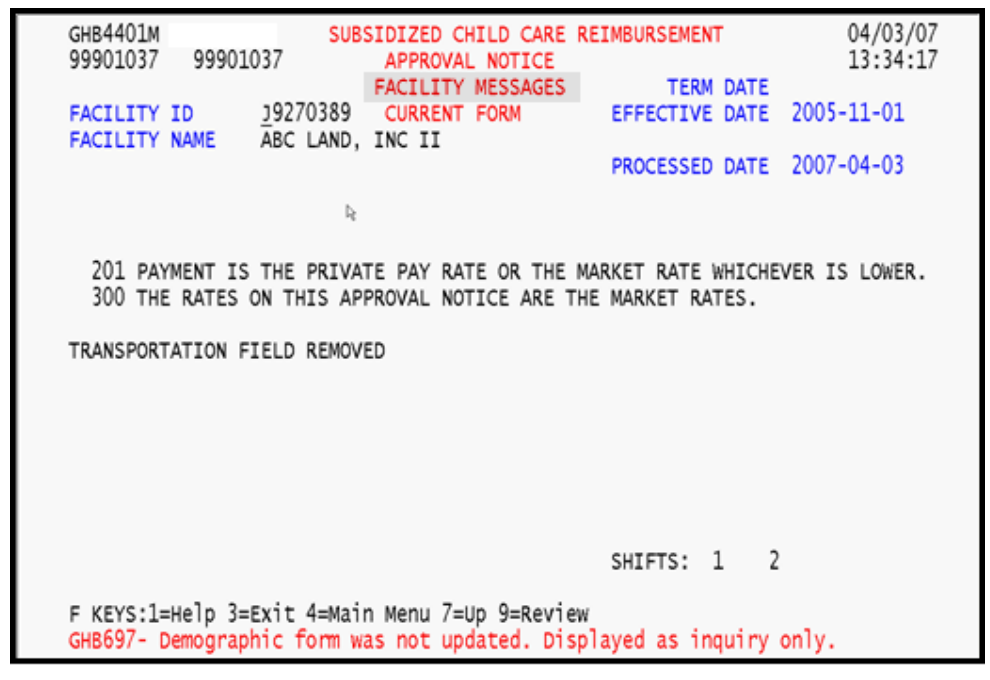

Figure 3.1 - 8: Approval Notice - Facility Messages

# 3.2 Provider Detail

This option allows you to view a provider's name, address and phone number.

#### Accessing a provider's information

1. Type "2" in the **SELECTION** field and the Provider ID in the **KEY** field (Figure 3.2 - 1).

| GHB3101M<br>99901037                                          | SUBSIDIZED CHILD CARE RE<br>FACILITY AND PROVIDER PRO | IMBURSEMENT<br>CESSING MENU | 04/03/07<br>14:31:30 |  |  |
|---------------------------------------------------------------|-------------------------------------------------------|-----------------------------|----------------------|--|--|
| OPTION                                                        | DESCRIPTION                                           | KEY                         |                      |  |  |
| (1)                                                           | LIST OF FACILITY'S APPROVAL NOTICES                   | FACILITY ID                 |                      |  |  |
| (2)                                                           | PROVIDER DETAIL                                       | PROVIDER ID                 |                      |  |  |
| (3)                                                           | STATE OFFICE MENU                                     | NONE                        |                      |  |  |
| (4)                                                           | PROVIDER LIST OF FACILITIES                           | PROVIDER ID                 |                      |  |  |
| (5)                                                           | CALCULATOR FOR ENTERING<br>PRIVATE PAYING RATES       | FACILITY ID (OF             | PTIONAL)             |  |  |
| (6)                                                           | LIST OF PRIVATE PAYING RATE CHANGES                   | NEW                         |                      |  |  |
| SELECTION: 2 KEY: 921967<br>F KEYS: 1=Help 3=Exit 4=Main Menu |                                                       |                             |                      |  |  |

Figure 3.2 - 1: Select Option 2, Provider Detail

2. Press **<ENTER>** and the Provider Detail screen will appear (Figure 3.2 - 2).

| GHB3001M<br>99901037                         | SUBSIDIZED CHILD CARE REIMBURSEM<br>PROVIDER DETAIL<br>PROVIDER ID: <u>9</u> 21967<br>DATE PROCESSED: 2004-05-17 | IENT 03/30/07<br>13:51:14 |
|----------------------------------------------|----------------------------------------------------------------------------------------------------|---------------------------|
| PROVIDER NAME:<br>ADDRESS:<br>CITY:          | KIMBERLY SHAW<br>1216 CROSSLINK ROAD<br>RALEIGH ST: NC ZIP<br>PHONE: ( )                                         | 27610 -                   |
| PROVIDER NAME:<br>ADDRESS:<br>CITY:          | ST: ZIP                                                                                                    | : -                       |
| PROVIDER NAME:<br>ADDRESS:                   | PHONE: ( )                                                                                                    | -<br>                     |
| PROVIDER NAME:<br>ADDRESS:                   | PHONE: ( )                                                                                                    |                           |
| CITY:                                        | ST: ZIP<br>PHONE: ( )                                                                                            | -                         |
| F KEYS: 1=Help 3=Exi<br>GHB266- Enter provid | t 4=Main Menu<br>er data.                                                                                        |                           |

Figure 3.2 - 2: Provider Detail

### 3.3 State Office Menu

This option is not available to county staff. Any attempt to access this function will generate the message shown below in Figure 3.3 - 1.

|                          | GHB3101M<br>00470001                                                                           | SUBSIDIZED CHILD CARE RE<br>FACILITY AND PROVIDER PRO | 04/09/07<br>10:07:13 |            |  |
|--------------------------|------------------------------------------------------------------------------------------------|-------------------------------------------------------|----------------------|------------|--|
|                          | OPTION                                                                                         | DESCRIPTION                                           | KEY                  |            |  |
|                          | (1)                                                                                            | LIST OF FACILITY'S APPROVAL NOTICES                   | FACILITY ID          |            |  |
|                          | (2)                                                                                            | PROVIDER DETAIL                                       | PROVIDER ID          |            |  |
|                          | (3)                                                                                            | STATE OFFICE MENU                                     | NONE                 |            |  |
|                          | (4)                                                                                            | PROVIDER LIST OF FACILITIES                           | PROVIDER ID          |            |  |
| à                        | (5)                                                                                            | CALCULATOR FOR ENTERING<br>PRIVATE PAYING RATES       | FACILITY ID          | (OPTIONAL) |  |
|                          | (6)                                                                                            | LIST OF PRIVATE PAYING RATE CHANGES                   | NEW                  |            |  |
| SELECTION: <u>3</u> KEY: |                                                                                                |                                                       |                      |            |  |
|                          | F KEYS: 1=Help 3=Exit 4=Main Menu<br>GHB952 - You do not have access to the State Office Menu. |                                                       |                      |            |  |

Figure 3.3 - 1: State Office menu - access not allowed

### 3.4 **Provider List of Facilities**

This option allows you to view a list of facilities associated with the keyed provider.

#### Accessing a provider's list of facilities

1. Type "4" in the **SELECTION** field and the Provider ID in the **KEY** field (Figure 3.4 - 1).

| GHB3101M<br>99901037                                           | SUBSIDIZED CHILD CARE RE<br>FACILITY AND PROVIDER PRO | IMBURSEMENT<br>CESSING MENU | 03/30/07<br>13:51:24 |  |  |
|----------------------------------------------------------------|-------------------------------------------------------|-----------------------------|----------------------|--|--|
| OPTION                                                         | DESCRIPTION                                           | KEY                         |                      |  |  |
| (1)                                                            | LIST OF FACILITY'S APPROVAL NOTICES                   | FACILITY ID                 |                      |  |  |
| (2)                                                            | PROVIDER DETAIL                                       | PROVIDER ID                 |                      |  |  |
| (3)                                                            | STATE OFFICE MENU                                     | NONE                        |                      |  |  |
| (4)                                                            | PROVIDER LIST OF FACILITIES                           | PROVIDER ID                 |                      |  |  |
| (5)                                                            | CALCULATOR FOR ENTERING<br>PRIVATE PAYING RATES       | FACILITY ID (OPTION         | WAL)                 |  |  |
| (6)                                                            | LIST OF PRIVATE PAYING RATE CHANGES                   | NEW                         |                      |  |  |
| SELECTION: 4 KEY: 921967_<br>F KEYS: 1=Help 3=Exit 4=Main Menu |                                                       |                             |                      |  |  |

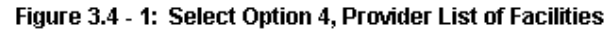

2. Press **<ENTER>** and a list of facilities will appear (Figure 3.4 - 2).

| GHB3801M            | SUBSIDIZED CH  | HILD CARE R | EIMBURSEMEN  | т          | 04/03/07           |
|---------------------|----------------|-------------|--------------|------------|--------------------|
| 99901037            | INQUIRY FACIL  | ITY WITH AP | PROVAL NOTI  | CE         | 14:56:11           |
| PROVIDER ID 921042  | KINDER CARE LE | EARNING CEN | ITER, INC.   |            |                    |
| 2705 NEW BE         | RN AVENUE      | RALE        | IGH          | NC 27      | /610 -             |
| FACILITY NAM        | E FACII        | LITY ID     | LICENSE      | EFF DATE 1 | <b>CERMINATION</b> |
| KINDER CARE LEAR    | NING CENTE 192 | 240048 0    | 9255155      | 2006-04-01 |                    |
| KINDER CARE LEAR    | NING CENTE 192 | 240068 0    | 9255147      | 1996-08-31 | 1996-08-31         |
| KINDER CARE         | L98            | 840011      |              | 1993-01-01 | 1993-01-01         |
| KINDER CARE LEAR    | NING CENTE 06  | 540038 0    | 6555062      | 1995-05-31 | 1995-05-31         |
|                     |                |             |              |            |                    |
|                     |                |             |              |            |                    |
|                     | in Americania  | 7           |              |            |                    |
| F KEYS: 1=Heip 3=EX | it 4=Main Menu | /=Up 8=DOW  | n<br>        |            |                    |
| GHBU48- END OF LIST | - F/ to go up  | the inst o  | or F3 to exi | τ.         |                    |

Figure 3.4 - 2: List of facilities for keyed provider

# 3.5 Calculator for Entering Private Pay Rates

The Private Pay Rate calculator is used by counties of origin to enter or update their private pay rates. Contracting counties can only use the calculator to generate and print, but not save, private pay rates.

#### 3.5.1 Calculator for entering private pay rates – county of origin, entering rates

1. Type "5" in the **SELECTION** field and key in the Facility ID in the **KEY** field (Figure 3.5.1 - 1).

| GHB3101M<br>00470016       | SUBSIDIZED CHILD CARE RE<br>FACILITY AND PROVIDER PRO | IMBURSEMENT<br>CESSING MENU | 12/30/08<br>15:36:02 |  |
|----------------------------|-------------------------------------------------------|-----------------------------|----------------------|--|
| OPTION                     | DESCRIPTION                                           | KEY                         |                      |  |
| (1)                        | LIST OF FACILITY'S APPROVAL NOTICES                   | FACILITY ID                 |                      |  |
| (2)                        | PROVIDER DETAIL                                       | PROVIDER ID                 |                      |  |
| (3)                        | STATE OFFICE MENU                                     | NONE                        |                      |  |
| (4)                        | PROVIDER LIST OF FACILITIES                           | PROVIDER ID                 |                      |  |
| (5)                        | CALCULATOR FOR ENTERING<br>PRIVATE PAYING RATES       | FACILITY ID (OPTIONA        | L)                   |  |
| (6)                        | LIST OF PRIVATE PAYING RATE CHANGES                   | NEW                         |                      |  |
| SELECTION: 5 KEY: N7840046 |                                                       |                             |                      |  |
| F KEYS:                    | 1=Help 3=Exit 4=Main Menu                             |                             |                      |  |

Figure 3.5.1 - 1: Select Option 5, Calculator for Entering Private Paying Rates - county of origin, entering rates

2. Press **<ENTER>** and the warning screen for contracting counties will appear (Figure 3.5.1 - 2).

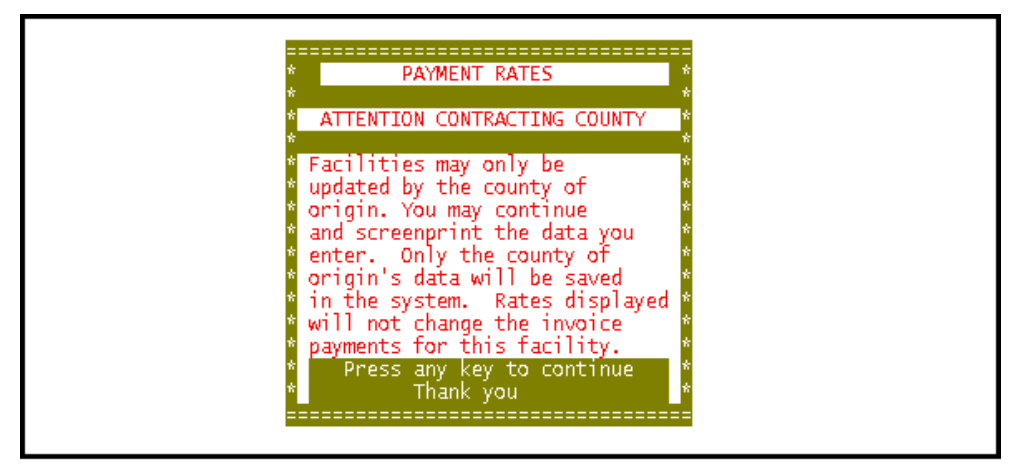

Figure 3.5.1 - 2: Warning message for contracting counties

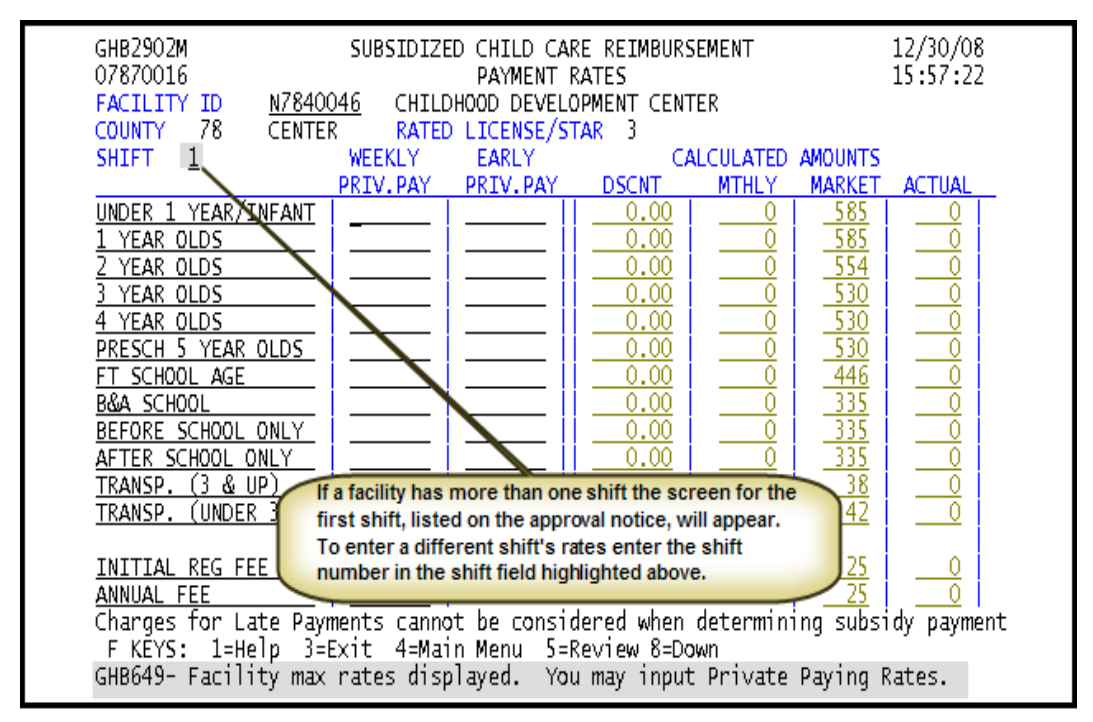

3. Press any key to reach the Payment Rates screen (Figure 3.5.1 - 3).

Figure 3.5.1 - 3: Private Payment Rates screen - entering rates

- GHB2902M SUBSIDIZED CHILD CARE REIMBURSEMENT 12/30/08 07870016 PAYMENT RATES 15:57:22 FACILITY ID N7840046 CHILDHOOD DEVELOPMENT CENTER -78 COUNTY CENTER RATED LICENSE/STAR - 3 CALCULATED AMOUNTS SHIFT 1 WEEKLY EARLY MTHLY PRIV. PAY PRIV. PAY DSCNT MARKET ACTUAL  $\frac{130.00}{125.00}$ 0.00 0 UNDER 1 YEAR/INFANT 585 0 585 1 YEAR OLDS 0.00 0 0 2 YEAR OLDS 120.00 0.00 0 554 0 530 3 YEAR OLDS 120.00 0.00 0 0 4 YEAR OLDS 120.00 0.000 530 0 PRESCH 5 YEAR OLDS 120.00 0.000 530 0 0 FT SCHOOL AGE 100.00Note that transportation rates are not 0 B&A SCHOOL <u>85.00</u> BEFORE SCHOOL ONLY <u>45.00</u> entered. There are no transportation 0 rates on this facility's approval notice. 40.00 0 AFTER SCHOOL ONLY SCCRS will not allow a user to enter TRANSP. (3 & UP) TRANSP. (UNDER 3) 0 private paying rates for rates that do 0 not appear on the facility's approval notice. <u>25.00</u> 25.00 0 INITIAL REG FEE ANNUAL FEE Charges for Late Payments cannot be considered when determining subsidy payment F KEYS: 1=Help 3=Exit 4=Main Menu 5=Review 8=Down GHB649- Facility max rates displayed. You may input Private Paying Rates.
- 4. Key in the weekly and, if applicable, early pay rates (Figure 3.5.1 4).

Figure 3.5.1 - 4: Private Payment Rates entered

- GHB2902M SUBSIDIZED CHILD CARE REIMBURSEMENT 12/30/08 07870016 16:58:27 PAYMENT RATES FACILITY ID N7840046 CHILDHOOD DEVELOPMENT CENTER COUNTY 78 CENTER RATED LICENSE/STAR 3 CALCULATED AMOUNTS SHIFT 1 WEEKLY EARLY ACTUAL PRIV. PAY PRIV. PAY DSCNT MTHLY MARKET UNDER 1 YEAR/INFANT 130.00 0.00 <u>563</u> 585 563 542 520 520 520 520 1 YEAR OLDS <u>125.00</u> SCCRS compares 0.00 585 542 520 520 520 520 520 <u>554</u> 530 530 530 120.00 120.00 the calculated <u>2 YEAR OLDS</u> 0.00monthly Private 3 YEAR OLDS 0.00120.00 Paying rates to 0.00 4 YEAR OLDS PRESCH 5 YEAR OLDS 120.00 the Market rates 520 0.00433 FT SCHOOL AGE 100.00 and determines, 0.00 43 446 B&A SCHOOL 85.00 for each rate 0.00368 335 BEFORE SCHOOL ONLY 45.00 group, which 0.00195 335 195 rate is the lower AFTER SCHOOL ONLY 173 40.00 0.00335 173 of the two. The TRANSP. (3 & UP) 0.000 38 lower rate 42 TRANSP. (UNDER 3) 0.00 0 0 becomes the actual rate. 25.00 INITIAL REG FEE 25 25.00 25 ANNUAL FEE Charges for Late Payments cannot be considered when determining subsidy payment F KEYS: 1=Help 3=Exit 4=Main Menu 5=Review 8=Down GHB794- Rates accepted, press F3 to cancel or F8 to continue update.
- 5. Press **<ENTER>** to update the rates (Figure 3.5.1 5).

Figure 3.5.1 - 5: Entered Private Payment Rates accepted, continue update

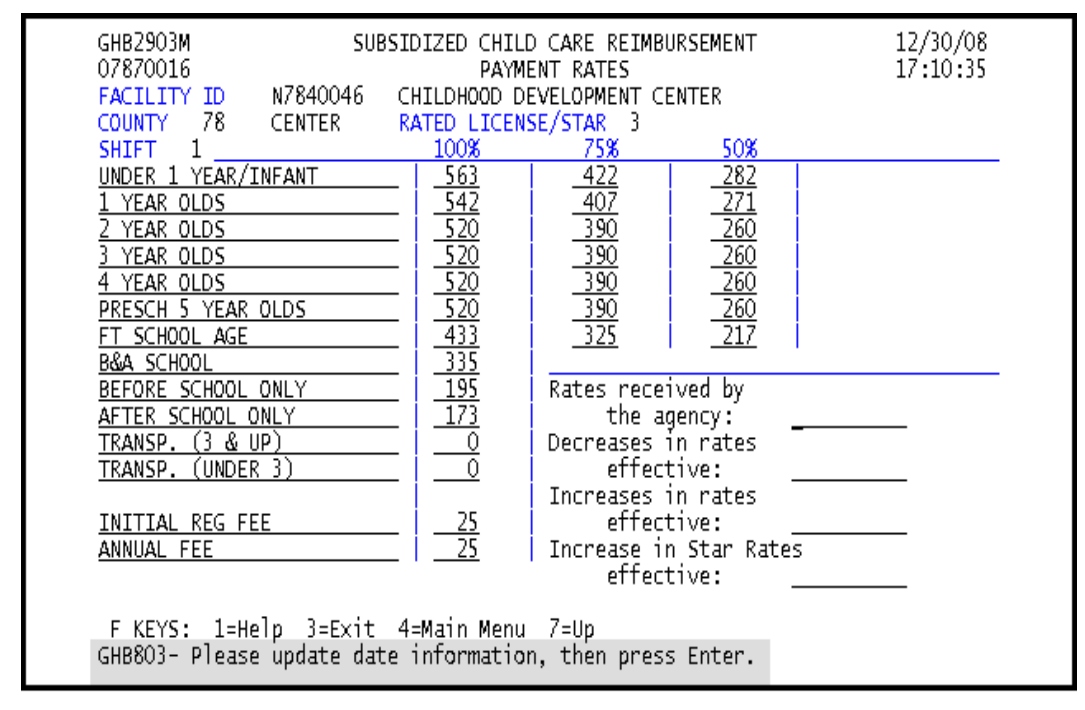

6. Press  $\langle F8 \rangle$  to continue and update the applicable dates (Figure 3.5.1 – 6).

Figure 3.5.1 - 6: Update dates

| GHB2903M SUI<br>07870016                                       | 3SIDIZED CHILE<br>PAYME                | ) CARE REIMB<br>ENT RATES |                   | 12/30/08<br>17:16:20 |  |
|----------------------------------------------------------------|----------------------------------------|---------------------------|-------------------|----------------------|--|
| COUNTY 78 CENTER                                               |                                        | EVELOPMENT C              | ENTER             |                      |  |
| CUUNIT /O CENTER                                               | TOOM                                   | 5E/STAK 3                 | 5.0¥              |                      |  |
| UNDER 1 VEAR/THEANT                                            | 100%                                   | <u>7 3 /0</u><br>7 7 /1   | <u>גענ</u><br>רפר |                      |  |
| 1 VEAR OLDS                                                    | - 505                                  | 422                       | 771               |                      |  |
| 7 VEAR OLDS                                                    | - 570                                  | 390                       | 760               |                      |  |
| 3 YEAR OLDS                                                    | - 520                                  | 390                       | 260               |                      |  |
| 4 YEAR OLDS                                                    | - <u>520</u>                           | 390                       | 260               |                      |  |
| PRESCH 5 YEAR OLDS                                             | 520                                    | 390                       | 260               |                      |  |
| FT SCHOOL AGE                                                  | 433                                    | 325                       | 217               |                      |  |
| B&A SCHOOL                                                     | 335                                    |                           |                   | ·                    |  |
| BEFORE SCHOOL ONLY                                             | 195                                    | Rates rece                | ived by           |                      |  |
| AFTER SCHOOL ONLY                                              | 173                                    | the a                     | gency:            | 2008-12-23           |  |
| TRANSP. (3 & UP)                                               | 0                                      | Decreases                 | in rates          |                      |  |
| TRANSP. (UNDER 3)                                              | 0                                      | effec                     | tive:             |                      |  |
|                                                                |                                        | Increases                 | in rates          |                      |  |
| INITIAL REG FEE                                                | 25                                     | ettec                     | tive:             | 2009-01-01           |  |
| ANNUAL FEE                                                     |                                        | Increase i                | n Star Rat        | es                   |  |
|                                                                |                                        | ettec                     | tive:             |                      |  |
|                                                                |                                        |                           |                   |                      |  |
| F KEYS: I=Heip 3=EXIT                                          | F KEYS: 1=Help 3=Exit 4=Main Menu /=Up |                           |                   |                      |  |
| GHB180- Press F10 to contirm update or addition, F3 to cancel. |                                        |                           |                   |                      |  |

7. Update dates and press <F10> to confirm the update (Figure 3.5.1 – 7).

Figure 3.5.1 - 7: Dates updated, press F10 to confirm

8. The message "GHB815- Successful update private paying rates. Enter next Facility ID" will appear (Figure 3.5.1 – 8).

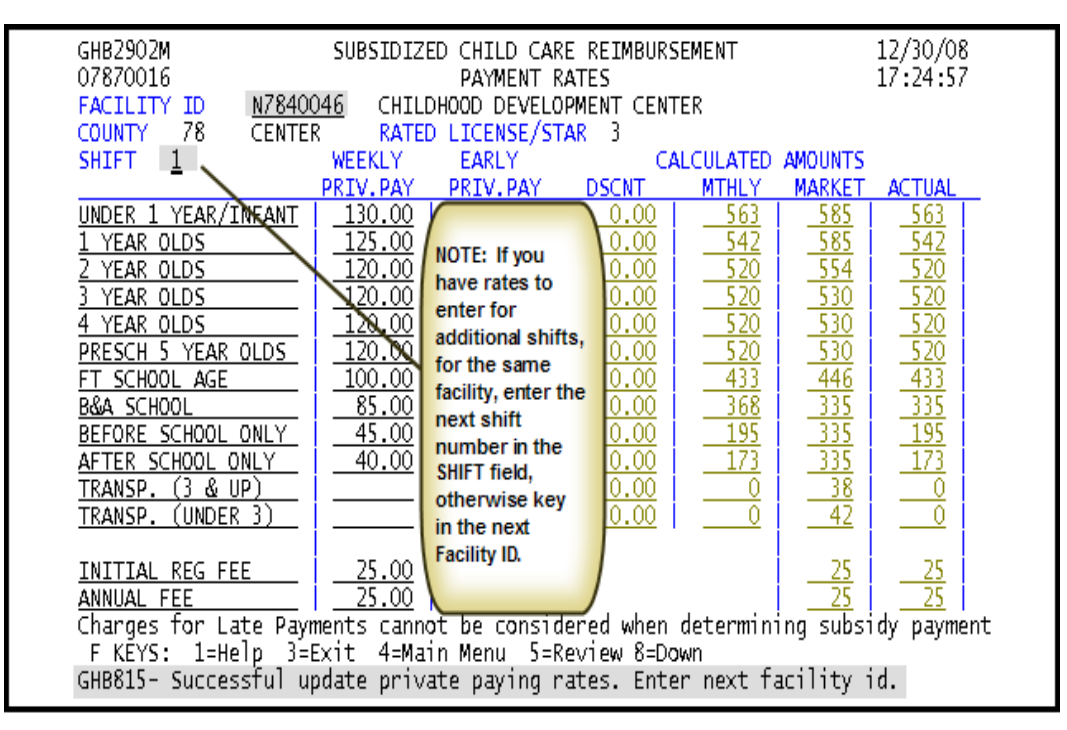

Figure 3.5.1 - 8: Successful update, enter next shift number or next Facility ID

#### 3.5.2 Calculator for entering private pay rate – county of origin, updating rates

1. Type "5" in the **SELECTION** field and the Facility ID in the **KEY** field (Figure 3.5.2 - 1).

| GHB3101M<br>99901037 | SUBSIDIZED CHILD CARE RE<br>FACILITY AND PROVIDER PRO | 12/30/08<br>10:13:39 |            |
|----------------------|-------------------------------------------------------|----------------------|------------|
| OPTION               | DESCRIPTION                                           | KEY                  |            |
| (1)                  | LIST OF FACILITY'S APPROVAL NOTICES                   | FACILITY ID          |            |
| (2)                  | PROVIDER DETAIL                                       | PROVIDER ID          |            |
| (3)                  | STATE OFFICE MENU                                     | NONE                 |            |
| (4)                  | PROVIDER LIST OF FACILITIES                           | PROVIDER ID          |            |
| (5)                  | CALCULATOR FOR ENTERING<br>PRIVATE PAYING RATES       | FACILITY ID          | (OPTIONAL) |
| (6)                  | LIST OF PRIVATE PAYING RATE CHANGES                   |                      |            |
| SELE<br>F KEYS:      | CTION: 5 KEY: HO470033 _<br>1=Help 3=Exit 4=Main Menu |                      |            |

Figure 3.5.2 - 1: Select Option 5, Calculator for Entering Private Paying Rates - county of origin, updating rates

2. Press **<ENTER>** and the warning screen for contracting counties will appear (Figure 3.5.2 - 2).

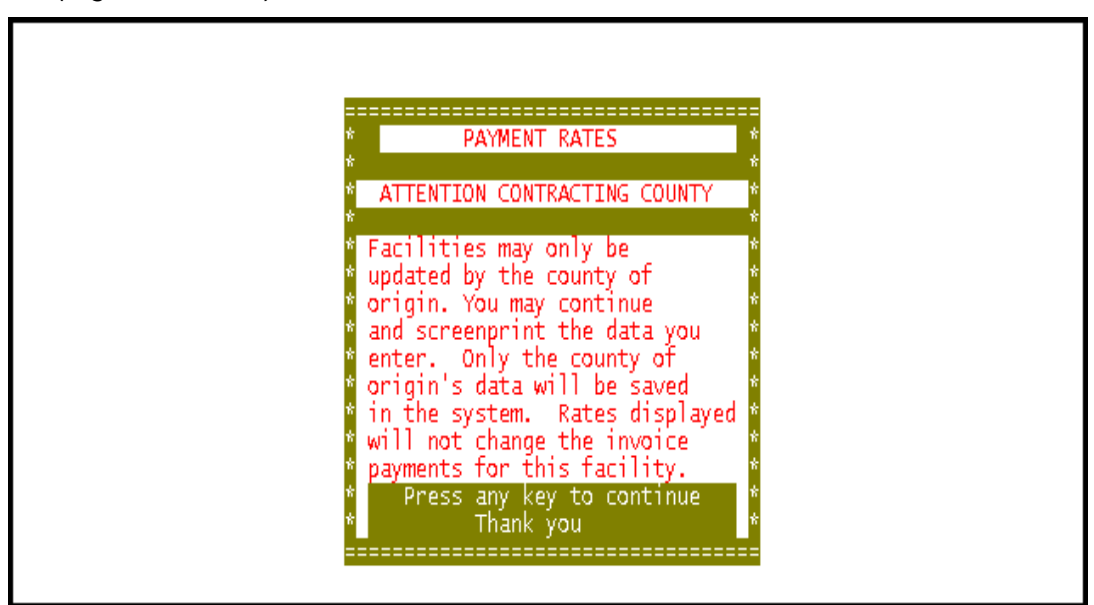

Figure 3.5.2 - 2: Warning Message for contracting counties

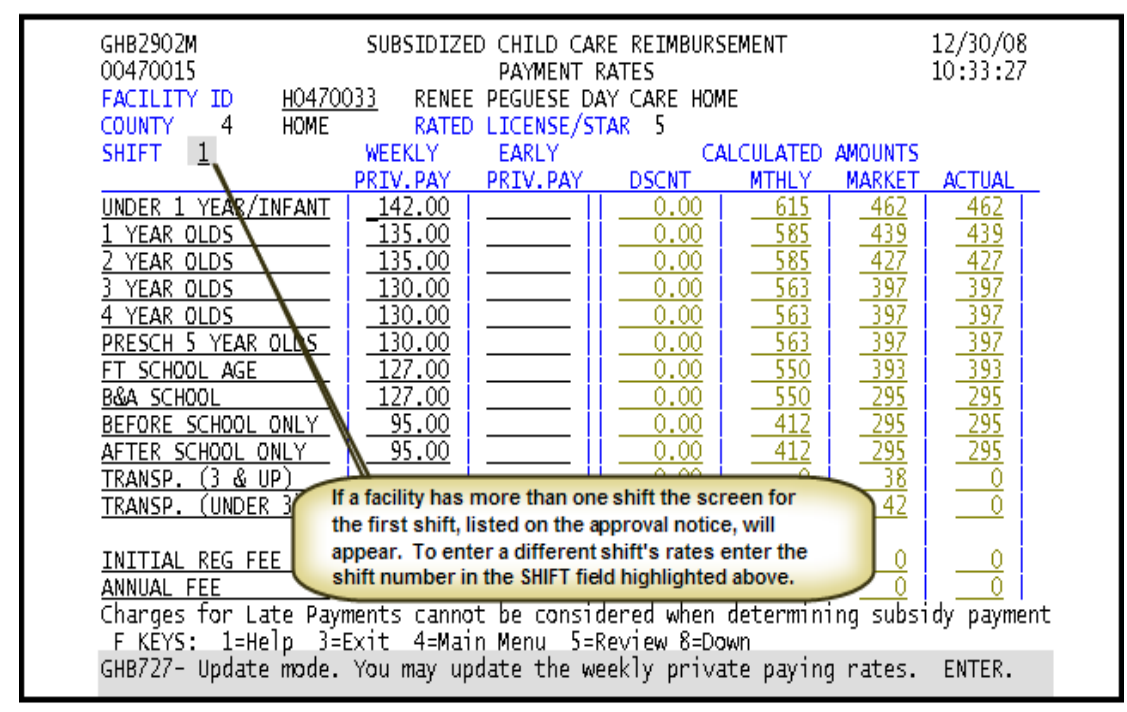

3. Press any key to reach the Payment Rates screen (Figure 3.5.2 - 3).

Figure 3.5.2 - 3: Private Payment Rates screen - updating rates

4. Key in any rate updates (Figure 3.5.2 – 4).

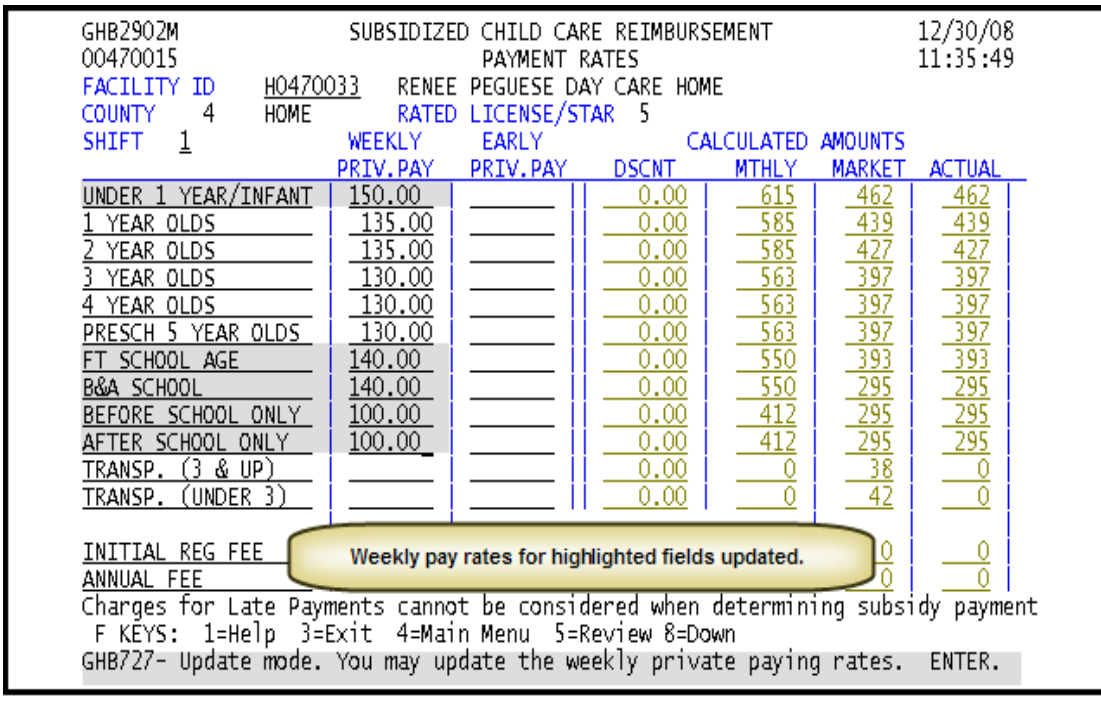

Figure 3.5.2 - 4: Private Pay Rates updated

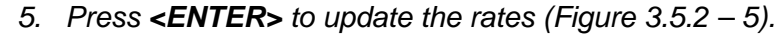

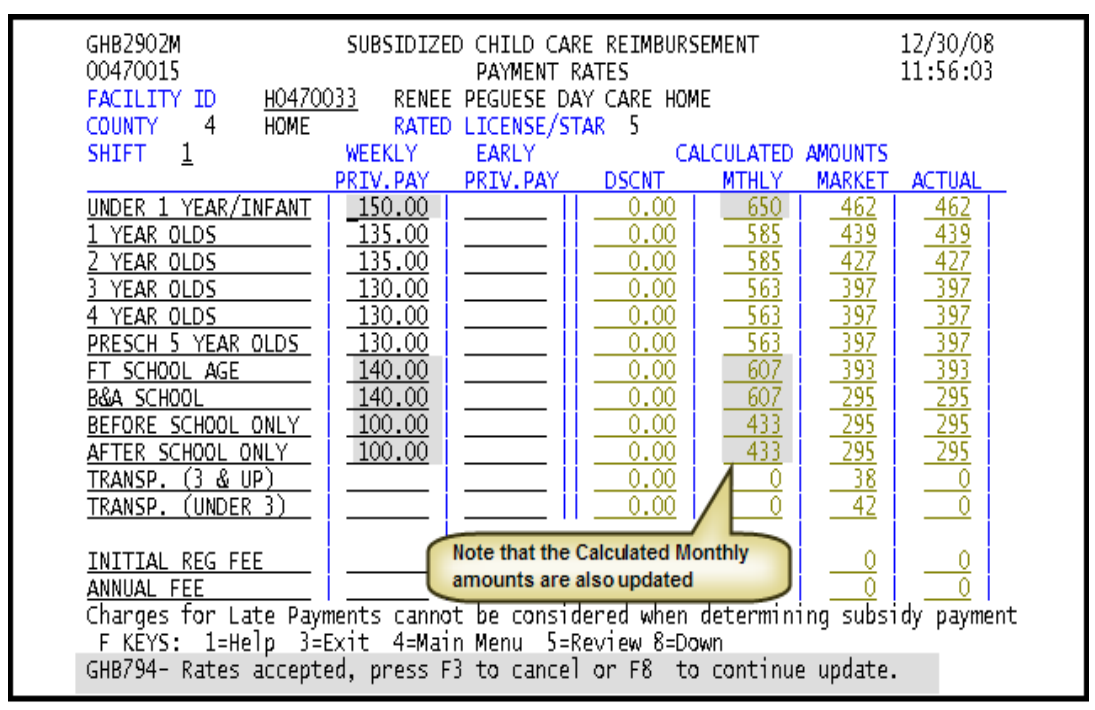

Figure 3.5.2 - 5: Updated Private Pay Rates accepted, continue update

6. Press **<F8>** to continue and update the applicable dates (Figure 3.5.2 – 6).

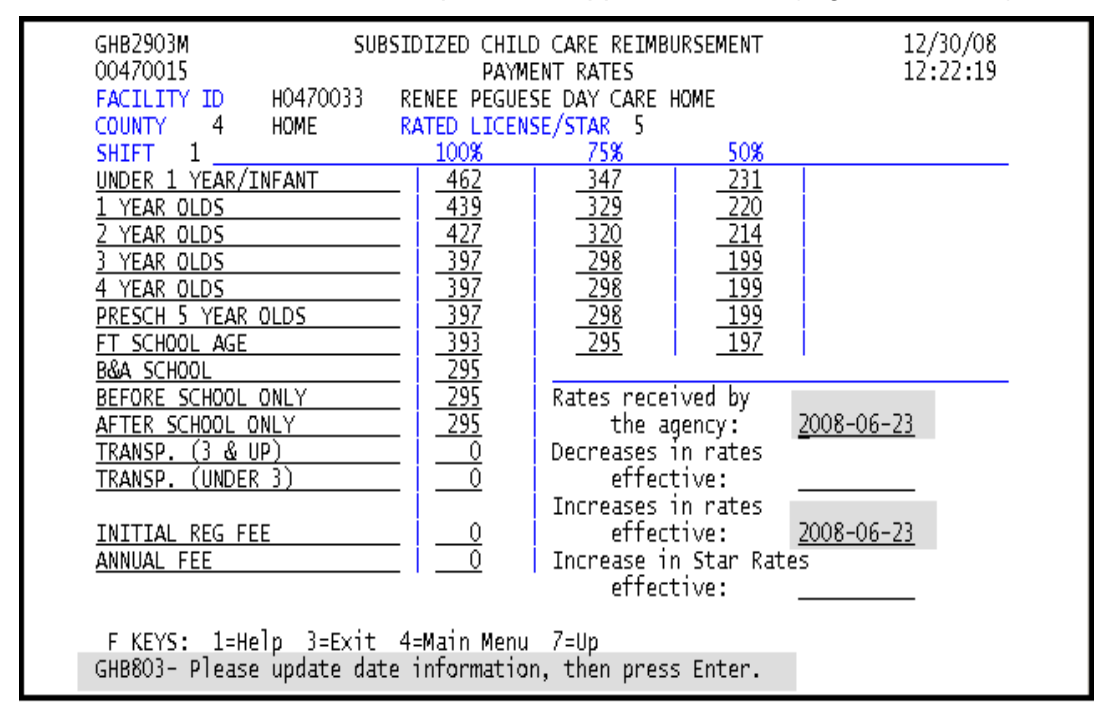

Figure 3.5.2 - 6: Update dates

| GHB2903M SU                            | SSIDIZED CHILI | ) CARE REIMB | URSEMENT           | 12/30/08   |  |
|----------------------------------------|----------------|--------------|--------------------|------------|--|
| 00470016                               | PAYM           | ENT RATES    |                    | 15:05:50   |  |
| FACILITY ID H0470033                   | RENEE PEGUE    | SE DAY CARE  | HOME               |            |  |
| COUNTY 4 HOME                          | RATED LICEN    | SE/STAR 5    |                    |            |  |
| SHIFT 1                                | 100%           | 75%          | 50%                |            |  |
| UNDER 1 YEAR/INFANT                    | 462            | 347          | 231                |            |  |
| 1 YEAR OLDS                            | 439            | 329          | 220                |            |  |
| <u>2 YEAR OLDS</u>                     |                | <u> </u>     | <u>_214</u>        |            |  |
| <u>3 YEAR OLDS</u>                     | <u> </u>       | 298          | <u>    199</u>     |            |  |
| 4 YEAR OLDS                            | <u>397</u>     | <u>_298</u>  | <u>199</u>         |            |  |
| PRESCH 5 YEAR OLDS                     | 397            | 298          | <u>199</u>         |            |  |
| FT_SCHOOL_AGE                          | 393            | 295          | <u> </u>           |            |  |
| B&A SCHOOL                             |                |              |                    |            |  |
| BEFORE SCHOOL ONLY                     |                | Rates rece   | ived by            | 2000 12 22 |  |
| AFTER SCHOOL ONLY                      |                | the a        | igency:            | 2008-12-23 |  |
| TRANSP. (3 & UP)                       | - <u> </u>     | Decreases    | in rates           |            |  |
| TRANSP. (UNDER 3)                      |                | ettec        | tive:              |            |  |
| TNITTAL DEC EEE                        | 0              | Increases    | th rates -         | 2009-01-01 |  |
| ANNIIAL EEE                            |                | Therease i   | n Stan Pat         | 2003-01-01 |  |
| ANNOAL FEE                             |                | affer        | ποιαι και<br>τίχοι |            |  |
|                                        |                | C1160        |                    |            |  |
| F KEYS: 1=Help 3=Exit 4=Main Menu 7=Up |                |              |                    |            |  |
| GHB180- Press F10 to cont              | firm update o  | r addition.  | F3 to cand         | el.        |  |
|                                        | apazee o       | . Laareran,  | . s co cane        |            |  |

7. Update dates and press <F10> to confirm the update (Figure 3.5.2 - 7).

Figure 3.5.2 - 7: Dates updated, press <F10> to confirm

8. The message "GHB815- Successful update private paying rates. Enter next Facility ID" will appear. Note that if you have additional shifts to update enter the next shift number (Figure 3.5.2 – 8).

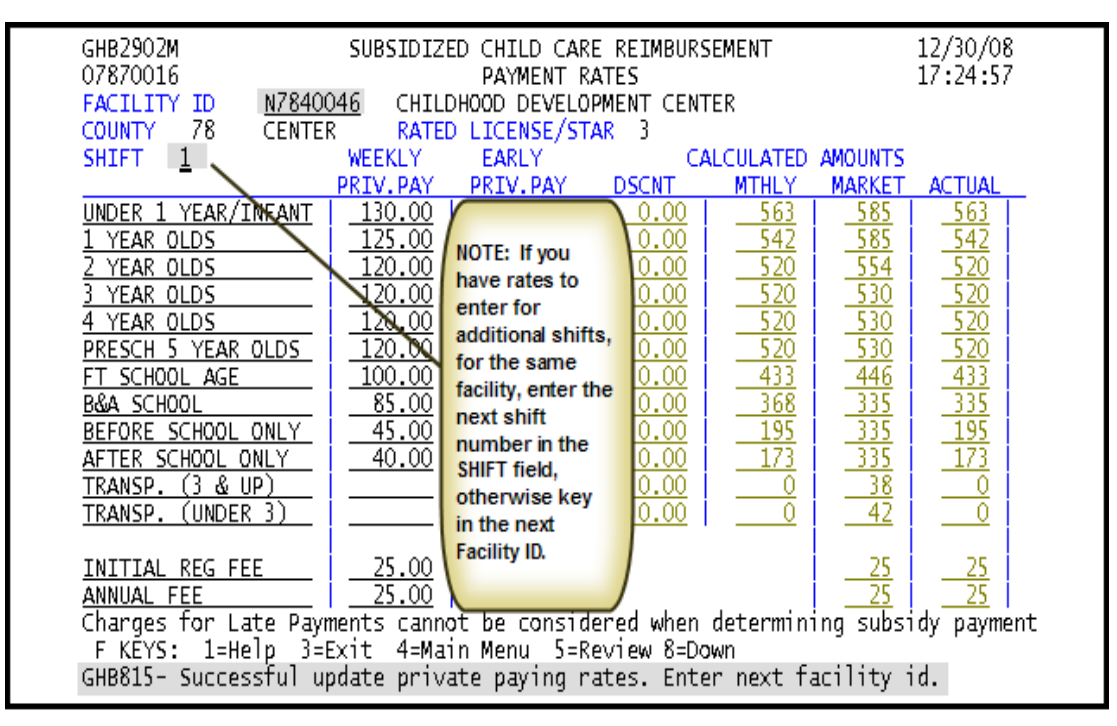

Figure 3.5.1 - 8: Successful update, enter next shift number or next Facility ID

#### 3.5.3 Calculator for entering private pay rates – contracting county

1. Type "5" in the **SELECTION** field and the Facility ID in the **KEY** field (Figure 3.5.3 - 1).

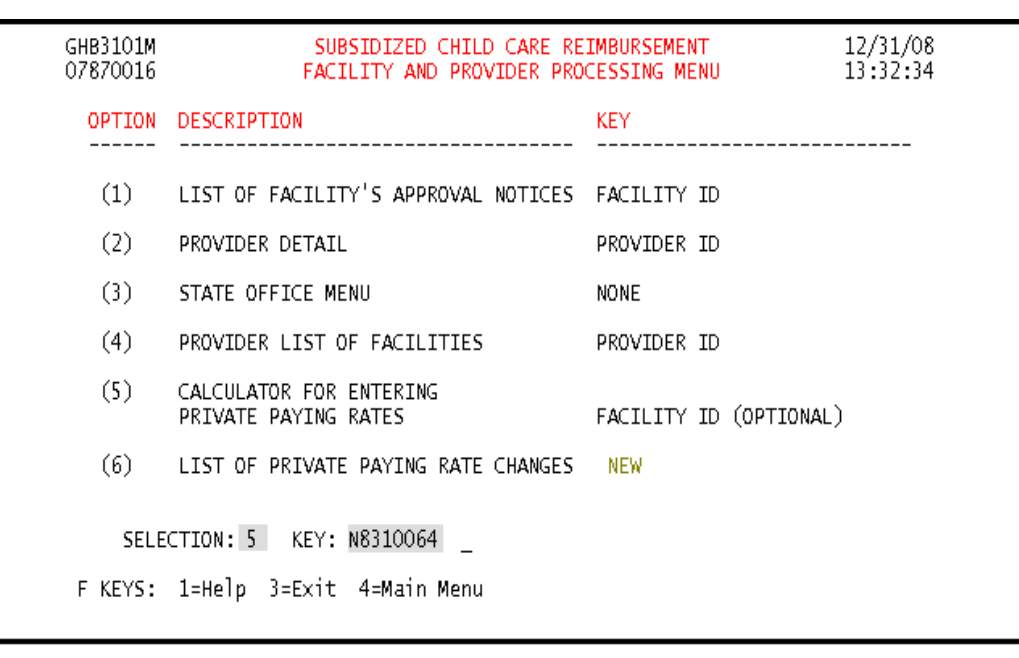

Figure 3.5.3 - 1: Select Option 5, Calculator for Entering Private Paying Rates - contracting county

2. Press **<ENTER>** and the warning screen for contracting counties will appear (Figure 3.5.3 - 2).

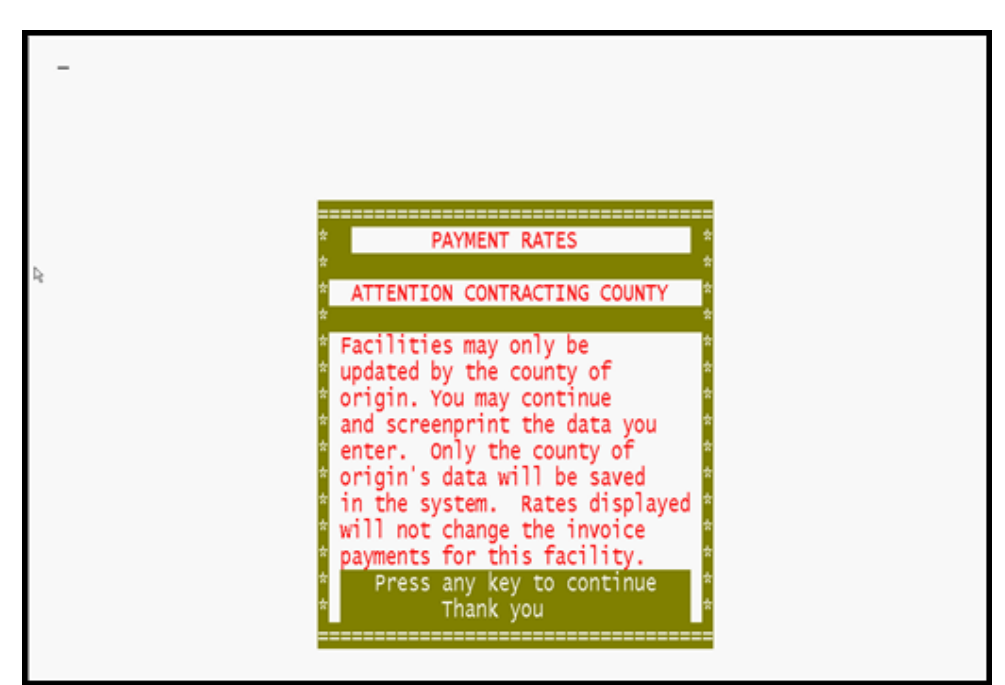

Figure 3.5.3 - 2: Warning message for contracting counties

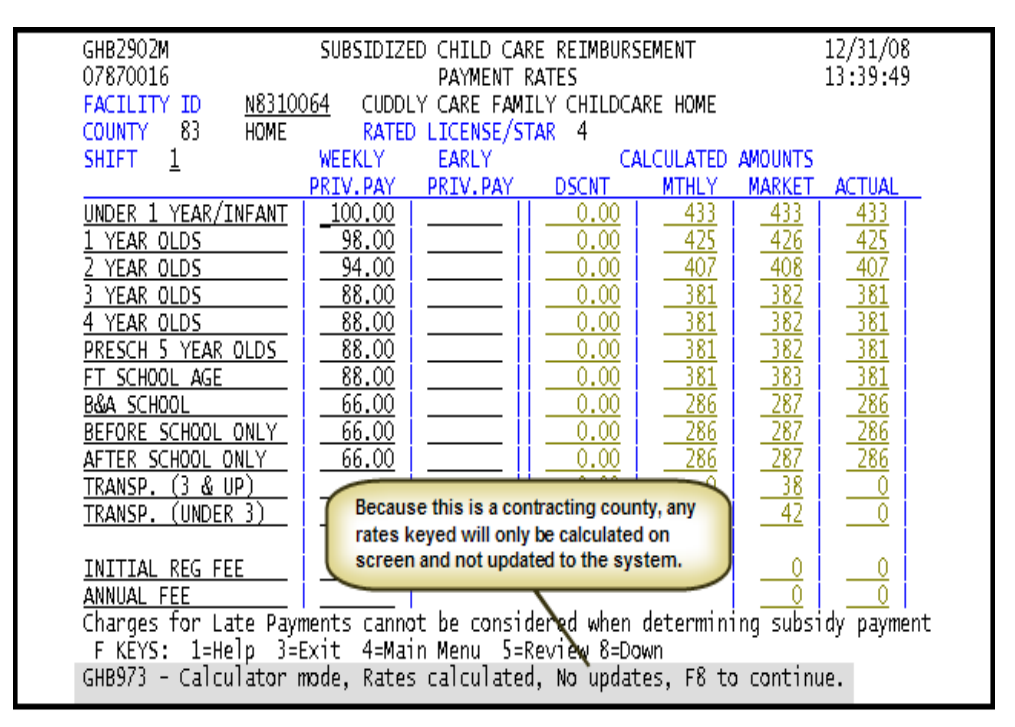

3. Press any key to reach the Payment Rates screen (Figure 3.5.3 - 3).

Figure 3.5.3 - 3: Private Payment Rates screen - contracting county

4. Key in the weekly and, if applicable, early pay rates for calculation (Figure 3.5.3 – 4).

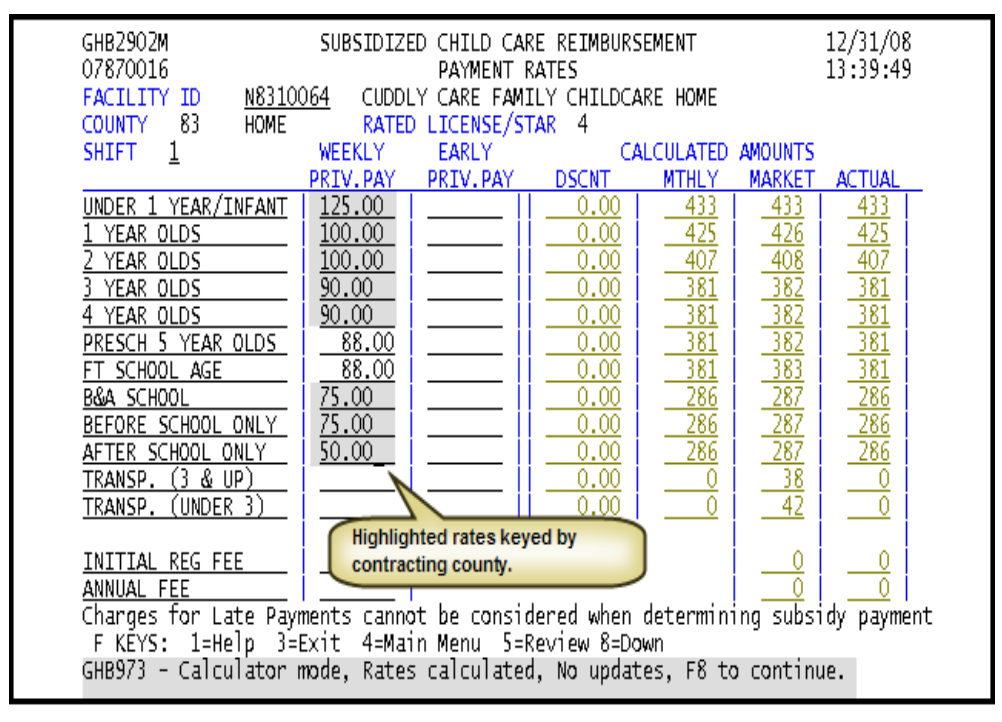

Figure 3.5.3 - 4: Private Pay Rates keyed, contracting county

5. Press **<ENTER>** to view calculated rates (Figure 3.5.3 – 5). These rates are inquiry only and will not be saved.

| GHB2902M<br>07870016                                  |                           | D CHILD CAR<br>PAYMENT R | RE REIMBURS                | EMENT           |                          | 12/31/08<br>13:53:45     |   |
|-------------------------------------------------------|---------------------------|--------------------------|----------------------------|-----------------|--------------------------|--------------------------|---|
| COUNTY 83 HOME                                        | UD4 CUDDL<br>RATED        | T CAKE FAMI              | LY CHILDCA<br>TAR 4        | KE HUME         |                          |                          |   |
| SHIFT 1                                               | WEEKLY                    | EARLY                    | Ch CA                      | LCULATED        | AMOUNTS                  |                          |   |
|                                                       | PRIV.PAY                  | PRIV.PAY                 | DSCNT                      | MTHLY           | MARKET                   | ACTUAL                   |   |
| UNDER 1 YEAR/INFANT<br>1 YEAR OLDS                    | $\frac{125.00}{100.00}$   |                          | $\frac{0.00}{0.00}$        | <u> </u>        | <u>433</u><br><u>426</u> | <u>433</u><br><u>426</u> |   |
| 2 YEAR OLDS                                           | <u>100.00</u>             |                          | 0.00                       | 433             | 408                      | 408                      |   |
| 4 YEAR OLDS                                           | 90.00                     |                          | 0.00                       | 390             | <u> </u>                 | 382                      |   |
| PRESCH 5 YEAR OLDS                                    | 88.00                     |                          | 0.00                       | 381             | 382                      | 381                      |   |
| FT SCHOOL AGE                                         | 88.00                     |                          | 0.00                       | 381             | 383                      | 381                      |   |
| B&A SCHOOL                                            | <u> </u>                  |                          | 0.00                       | 325             | 287                      | 287                      |   |
| BEFORE SCHOOL ONLY                                    | <u></u>                   |                          | 0.00                       | 325             | 287                      | 287                      |   |
| TRANSP (3 & UD)                                       | <u> </u>                  |                          | 0.00                       |                 | <u>- 207</u><br>38       | 217                      |   |
| TRANSP. (J & OF)                                      |                           |                          | 0.00                       |                 | 42                       |                          |   |
| INITIAL REG FEE<br>ANNUAL FEE<br>Charges for Late Bay | ments canno               | t he consid              | lered when                 | determini       | 0<br>0                   |                          | + |
| F KEYS: 1=Help 3=<br>GHB973 - Calculator              | Exit 4=Mai<br>mode, Rates | n Menu 5=R<br>calculated | Review 8=Do<br>1, No updat | wn<br>es, F8 to | o continu                | ie.                      | L |

Figure 3.5.3 - 5: Calculated Private Pay Rates, not updated - contracting county

### 3.6 List of Private Paying Rate Changes

This option shows a list of facilities that have had a change in their private paying rates. This list only displays facilities within the purchaser's county or the counties with which they are contracting. Note that this is a view-only option. You will not be able to change information that appears on the screens. If you have a question concerning a facility's private paying rates, contact the Data Management Unit of the Division of Child Development.

#### Viewing a facility's private pay rate changes

- 1. Type "6" in the SELECTION (Figure 3.6 1).
- 2. Press **<ENTER>** and the List of Private Pay Rates Recently Issued screen will appear (Figure 3.6 2).

| GHB3101M<br>01370015 | SUBSIDIZED CHILD CARE RE<br>FACILITY AND PROVIDER PRO | IMBURSEMENT 08/01/07<br>CESSING MENU 13:38:11 |
|----------------------|-------------------------------------------------------|-----------------------------------------------|
| OPTION               | DESCRIPTION                                           | KEY                                           |
| (1)                  | LIST OF FACILITY'S APPROVAL NOTICES                   | FACILITY ID                                   |
| (2)                  | PROVIDER DETAIL                                       | PROVIDER ID                                   |
| (3)                  | STATE OFFICE MENU                                     | NONE                                          |
| (4)                  | PROVIDER LIST OF FACILITIES                           | PROVIDER ID                                   |
| (5)                  | CALCULATOR FOR ENTERING<br>PRIVATE PAYING RATES       | FACILITY ID (OPTIONAL)                        |
| (6)                  | LIST OF PRIVATE PAYING RATE CHANGES                   | NEW                                           |
| SELE                 | CTION: 6 KEY: _                                       |                                               |
| F KEYS:              | 1=Help 3=Exit 4=Main Menu                             |                                               |

Figure 3.6 - 1: Select Option 6, List of Private Paying Rate Changes

| GHB3901M       SUBSIDIZED CHILD CARE REIMBURSEMENT         99901037       LIST OF PRIVATE PAYING RATES RECENTLY ISSUED         PURCHASER       78 ROBESON COUNTY         SEL FACID       FACILITY NAME         N8370053       WAGRAM TERRIFIC KIDS DAY CARE         H6370156       WATCH ME GROW ACADEMY FOR EARLY LEARNING-PINEHURST         N4790052       THE SUNSHINE HOUSE #148         J4445555       ANYTOWN DAYCARE         F1340056       SUNSHINE DAY CARE #1         J3220010       SCARBOROUGH NURSERY SCHOOL #1         N0970037       LITTLE HANDS DAYCARE, INC.         N8370055       VITAL LINK         N0970011       WANDAY CARE, INC. | 08/17/07<br>14:04:27<br>CHANGE<br>DATE<br>2007-07-10<br>2007-07-10<br>2007-07-09<br>2007-07-08<br>2007-07-08<br>2007-07-06<br>2007-06-14<br>2007-06-14 |  |  |
|----------------------------------------------------------------------------------------------------|----------------------------------------------------------------------------------------------------|--|--|
| N0970011       WANDA'S DAY CARE HOME       2007-06-14         H7770038       MARGIE'S TREASURE CHEST, TOO       2007-06-05         The second and third characters of the Facility ID       denote the county code. If they are not equal to the county code that appears in the Purchaser field, then the purchaser is a contracting county for that facility.       NOTE: changes/adds are displayed for 45 days         F KEYS:       1=Help 3=Exit 4=Main Menu 7=Up & =Down                                                                                                    |                                                                                                    |  |  |

Figure 3.6 - 2: List of Private Paying Rate Changes Recently Issued

 Tab down and type "S" beside the facility whose private pay rates you want to view (Figure 3.6 – 3).

| GHB3901M SUBSIDIZED CHILD CARE REIMBURSEMENT<br>99901037 LIST OF PRIVATE PAYING RATES RECENTLY ISSUED<br>PURCHASER 78 ROBESON COUNTY<br>SEL FACID FACILITY NAME<br>N8370053 WAGRAM TERRIFIC KIDS DAY CARE<br>H6370156 WATCH ME GROW ACADEMY FOR EARLY LEARNING-PINEHURS | 08/17/07<br>14:04:27<br>CHANGE<br>DATE<br>2007-07-10<br>F 2007-07-10             |  |  |  |
|----------------------------------------------------------------------------------------------------|----------------------------------------------------------------------------------|--|--|--|
| N4/90052 THE SUNSHINE HOUSE #148                                                                                                    | 2007-07-09                                                                       |  |  |  |
| s J4446655 ANYTUWN DAYCARE<br>F1340056 SUNSHINE DAY CARE #1<br>J3220010 SCARBOROUGH NURSERY SCHOOL #1<br>N0970037 LITTLE HANDS DAYCARE, INC.<br>N8370055 VITAL LINK<br>N0970011 WANDA'S DAY CARE HOME<br>H7770038 MARGIE'S TREASURE CHEST, TOO                          | 2007-07-08<br>2007-07-02<br>2007-06-14<br>2007-06-14<br>2007-06-14<br>2007-06-05 |  |  |  |
| NOTE: changes/adds are displayed for 45 days<br>F KEYS: 1=Help 3=Exit 4=Main Menu 7=Up 8=Down<br>GHB012- END OF LIST - select row then press ENTER or F3.                                                                                                    |                                                                                  |  |  |  |

Figure 3.6 - 3: Select a facility to view its changed private pay rates

4. Press **<ENTER>** and the private payment rates for that facility will appear (Figure 3-6 – 4).

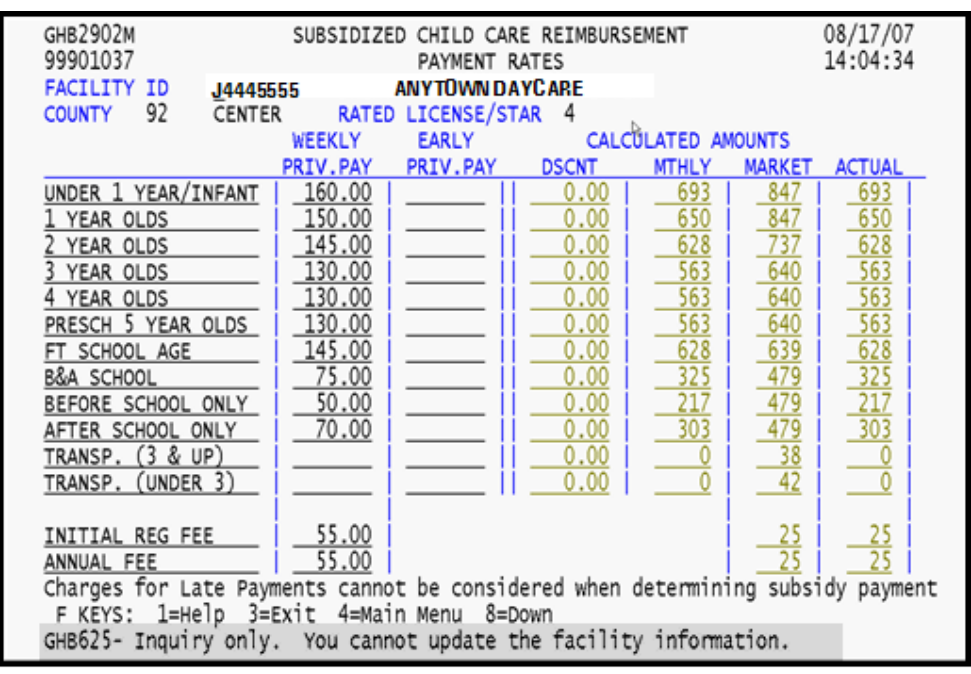

Figure 3.6 - 4: Private pay rates, first page, inquiry only

- 08/17/07 GHB2903M SUBSIDIZED CHILD CARE REIMBURSEMENT 14:04:38 99901037 PAYMENT RATES FACILITY ID ANYTOWN DAYCARE J4445555 COUNTY 92 CENTER RATED LICENSE/STAR 4 ₽ 50% 75% 1009 347 325 520 UNDER 1 YEAR/INFANT 693 650 488 1 YEAR OLDS 628 563 563 628 325 217 303 471 2 YEAR OLDS 314 3 YEAR OLDS 422 282 4 YEAR OLDS 4 28. 42 PRESCH 5 YEAR OLDS 282 FT SCHOOL AGE 471 314 B&A SCHOOL BEFORE SCHOOL ONLY Rates received by AFTER SCHOOL ONLY the agency: 2007-04-30 TRANSP. (3 & UP) 0 Decreases in rates 0 effective: TRANSP. (UNDER 3) Increases in rates 25 25 2007-06-01 INITIAL REG FEE effective: ANNUAL FEE Increase in Star Rates effective: F KEYS: 1=Help 3=Exit 4=Main Menu 7=Up GHB625- Inquiry only. You cannot update the facility information.
- 5. Press <F8> to scroll forward and view the effective date for those rates.

Figure 3.6 - 5: Private pay rates, rates effective date, second page